## PANDUAN PENGGUNAAN HELPDESK

# Pusat Data Dan Informasi

**Universitas Pattimura** 

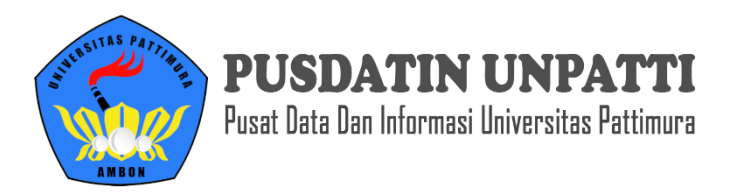

#### Cara Mengirimkan Tiket Helpdesk

1. Akses Layanan Helpdesk di <u>http://pusdatin.unpatti.ac.id/helpdesk</u>

Pusat Data Dan Informasi Unpatti

| Help Desk Pusdatin > Pusa | t Data Dan Informasi Unpatti<br>Halo, ada yang                    | g bisa kamu bantu?                   |  |
|---------------------------|-------------------------------------------------------------------|--------------------------------------|--|
|                           | Q Search for articles                                             |                                      |  |
|                           | Ajukan Tiket<br>Silahkan Ajukan Tiket Untuk Memulai<br>Percakapan | Cek Tiket<br>Silahkan Cek Tiket Anda |  |

2. Untuk mengirimkan tiket, klik "Ajukan Tiket" atau buka laman http://pusdatin.unpatti.ac.id/helpdesk/index.php?a=add

#### Pusat Data Dan Informasi Unpatti

Help Desk Pusdatin > Pusat Data Dan Informasi Unpatti

### Halo, ada yang bisa kamu bantu?

| Q Search for articles                                             |                                      |
|-------------------------------------------------------------------|--------------------------------------|
| Ajukan Tiket<br>Silahkan Ajukan Tiket Untuk Memulai<br>Percakapan | Cek Tiket<br>Silahkan Cek Tiket Anda |

### 3. Pilih Kategori Layanan

Pusat Data Dan Informasi Unpatti

|                                        | Silahk                                                         | an Memilih Kategori                         |  |
|----------------------------------------|----------------------------------------------------------------|---------------------------------------------|--|
|                                        | Layanan Dosen/Pegawai                                          | Layanan Mahasiswa                           |  |
|                                        | Layar                                                          | nan Alumni                                  |  |
| I. Isi Form Bio<br>Pusat Data Dan Info | ndata dan Pesan secara benar<br>Permasi Unpatti                |                                             |  |
| Help Desk Pusdatin > Pusat D           | )ata Dan Informasi Unpatti > Submit a ticket > Layanan Mahasis | wa                                          |  |
|                                        | Submit                                                         | a Support Request<br>elds are marked with * |  |
| Name:*                                 |                                                                |                                             |  |
|                                        |                                                                |                                             |  |
|                                        |                                                                |                                             |  |
| Email:*                                |                                                                |                                             |  |
| Email:*                                | ~                                                              |                                             |  |
| Email:* Priority:* Cow                 | ~                                                              |                                             |  |
| Email:* Priority:* 🔳 Low NIM:*         | ~                                                              |                                             |  |
| Email:* Priority:* Kow NIM:* Prodi:*   | ~                                                              |                                             |  |

• Email Gunakan Email yang bisa di hubungi • Priority

Atur prioritas masalah, ada 3 pilihan Low, Median dan High

| Priority* | Low ^  |
|-----------|--------|
|           | Medium |
| Subject   | Kigh   |

• NIM/NIP

Isikan NIM atau NIP anda

• Prodi

Isikan Prodi Anda Jika adalah mahasiswa

| Subject <sup>*</sup>                                                                              |                                                                |
|---------------------------------------------------------------------------------------------------|----------------------------------------------------------------|
|                                                                                                   |                                                                |
|                                                                                                   |                                                                |
| Message:*                                                                                         |                                                                |
|                                                                                                   |                                                                |
|                                                                                                   |                                                                |
|                                                                                                   |                                                                |
|                                                                                                   |                                                                |
|                                                                                                   |                                                                |
|                                                                                                   |                                                                |
| Attachments: Choose File No file chosen<br>Choose File No file chosen<br>Maximum 2 attachments () |                                                                |
|                                                                                                   | SPAM Prevention<br>6 5 <sup>7 6</sup> 4                        |
|                                                                                                   | Type the number you see in the picture below. $^{*}$ $\gtrsim$ |
|                                                                                                   |                                                                |
|                                                                                                   |                                                                |
|                                                                                                   |                                                                |
|                                                                                                   | Submit Ticket                                                  |
|                                                                                                   |                                                                |

• Subject

Isikan Subject sesuai Keandala yang di hadapi

• Message

Isi pesan secara lengkap, jika memungkinkan lampirkan screenshot atau file pengdukung lainnya, agar dapat di tangani kendalanya dengan cepat. Pesan harus 100 karakter lebih.

- Attachments Lampirkan screeshot/file pendukung, bagian ini bisa di kosongkan
- SPAN Prevention
   Isi nomor yang muncul

Jika seluruh form dengan tanda bintang "\*" sudah diisi dengan benar, tekan tombol submit

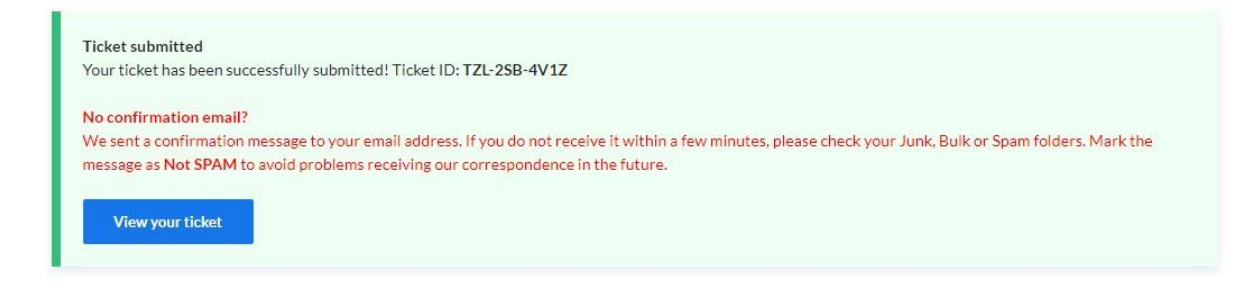

Jika berhasil terkirim, maka akan muncul nomor tiket, simpan nomor **TZL-2SB-4V1Z**, simpan Ticket ID tersebut atau bisa melihat Ticket ID anda pada email anda yang di isikan pada form di atas, jika id tiket lupa bisa membuka link <u>http://pusdatin.unpatti.ac.id/helpdesk/ticket.php</u>, klik link Forget Tracking ID.

Tanggapan dari Pusdatin Unpatti dapat dilihat menggunakan kode ticket tersebut.

#### Cek Ticket ID

1. Untuk melihat perkembangan tiket layanan helpdesk, buka laman http://pusdatin.unpatti.ac.id/helpdesk/ticket.php

Pusat Data Dan Informasi Unpatti Help Desk Pusdatin > Pusat Data Dan Informasi Unpatti

#### Halo, ada yang bisa kamu bantu?

| Q Search for articles                                             |                                      |
|-------------------------------------------------------------------|--------------------------------------|
| Ajukan Tiket<br>Silahkan Ajukan Tiket Untuk Memulai<br>Percakapan | Cek Tiket<br>Silahkan Cek Tiket Anda |

2. Isikan kode ticket sesuai yang di dapat sebelumya, contoh **TZL-2SB-4V1Z**. Kemudian View Ticket

| Pusat Data Dan Informasi Unpatti                                    |                                 |  |
|---------------------------------------------------------------------|---------------------------------|--|
| Help Desk Pusdatin > Pusat Data Dan Informasi Unpatti > View ticket |                                 |  |
|                                                                     | View existing ticket            |  |
|                                                                     | Ticket tracking ID *            |  |
|                                                                     | S7H-6HM-Z8SQ                    |  |
|                                                                     | Email*                          |  |
|                                                                     | kelwaranyirwansyah088@gmail.com |  |
|                                                                     | Remember my email address       |  |
|                                                                     | View ticket                     |  |
|                                                                     | Forgot tracking ID?             |  |
|                                                                     |                                 |  |

3. Maka akan muncul tampilan sebagai berikut, silahkan tunggu maksimal 1x24 jam kerja untuk mendapatkan tanggapan dari Pusdatin Unpatti, mohon di jelaskan kendala secara lengkap di awal sehingga penangannya bisa dilakukan dengan cepat.

| Desk Pusdatin > Pusat Data Dan Informasi Unpatti > Your ticket                                                                                                    |                                                                 |                                                                                                    |
|----------------------------------------------------------------------------------------------------|-----------------------------------------------------------------|----------------------------------------------------------------------------------------------------|
| UBAH PASPORD Name: Irwansyah Kelwarany Email: kelwaranyirwansyah 088@gmail.com about 5 hours ago Pak mohon secepatnya, mau cetak KRS © @ IMG_20200716_174239_717.jpg | Ticket Detail<br>Tracking ID:<br>Ticket number<br>Ticket status | <ul> <li>Refresh this page</li> <li>S7H-6HM-Z8SQ</li> <li>6</li> <li>In Progress</li> <li>[Mark as Resolved]</li> </ul> |
| Reply by <b>Admin Pusdatin</b> » about 5 hours ago<br>halooo<br>Was this reply helpful? <b>Y</b>                                                                     | Created on:<br>Updated:<br>Last replier:<br>Category:           | 2020-09-29 01:58:52<br>2020-09-29 02:03:13<br>Admin Pusdatin<br>Layanan Password                                        |
| Add reply<br>Message *                                                                                                    | Replies:<br>Priority:                                           | 1 💽 Medium                                                                                                    |
|                                                                                                    |                                                                 |                                                                                                    |
| Attachments Choose File No file chosen<br>Choose File No file chosen<br>Maximum 2 attachments ①                                                                      |                                                                 |                                                                                                    |

- 4. Ada 5 jenis status ticket yaitu
  - New Status ticket masih baru
  - Waiting reply Status ini menunjukkan pembuat ticket untuk membalas
  - In Progress
     Status yang menandakan kendala sedang di proses
  - On Hold Status menandakan sedang menunggu antrian
  - Resolved.
     Status manuniukkan kandala talah disalar
    - Status menunjukkan, kendala telah diselesaikan
- 5. Jika status Ticket berubah menjadi Resolved, maka tidak bisa mengirim tanggapan lagi, tapi kendalanya belum selesai silahkan tekan Open Ticket Details

| Ticket Details | ${\cal G}$ Refresh this page        |
|----------------|-------------------------------------|
| Tracking ID:   | TZL-2SB-4V1Z (Ticket<br>number: 30) |
| Ticket status: | Resolved Open ticket                |
| Created on:    | 24-03-2020 22:06:29                 |
| Updated:       | 24-03-2020 22:38:13                 |
| Last replier:  | 1                                   |
| Category:      | Umum                                |
| Replies:       | 0                                   |
| Priority:      | Low                                 |